#### La première étape consiste à ouvrir DISH platform et à cliquer sur Self-service.

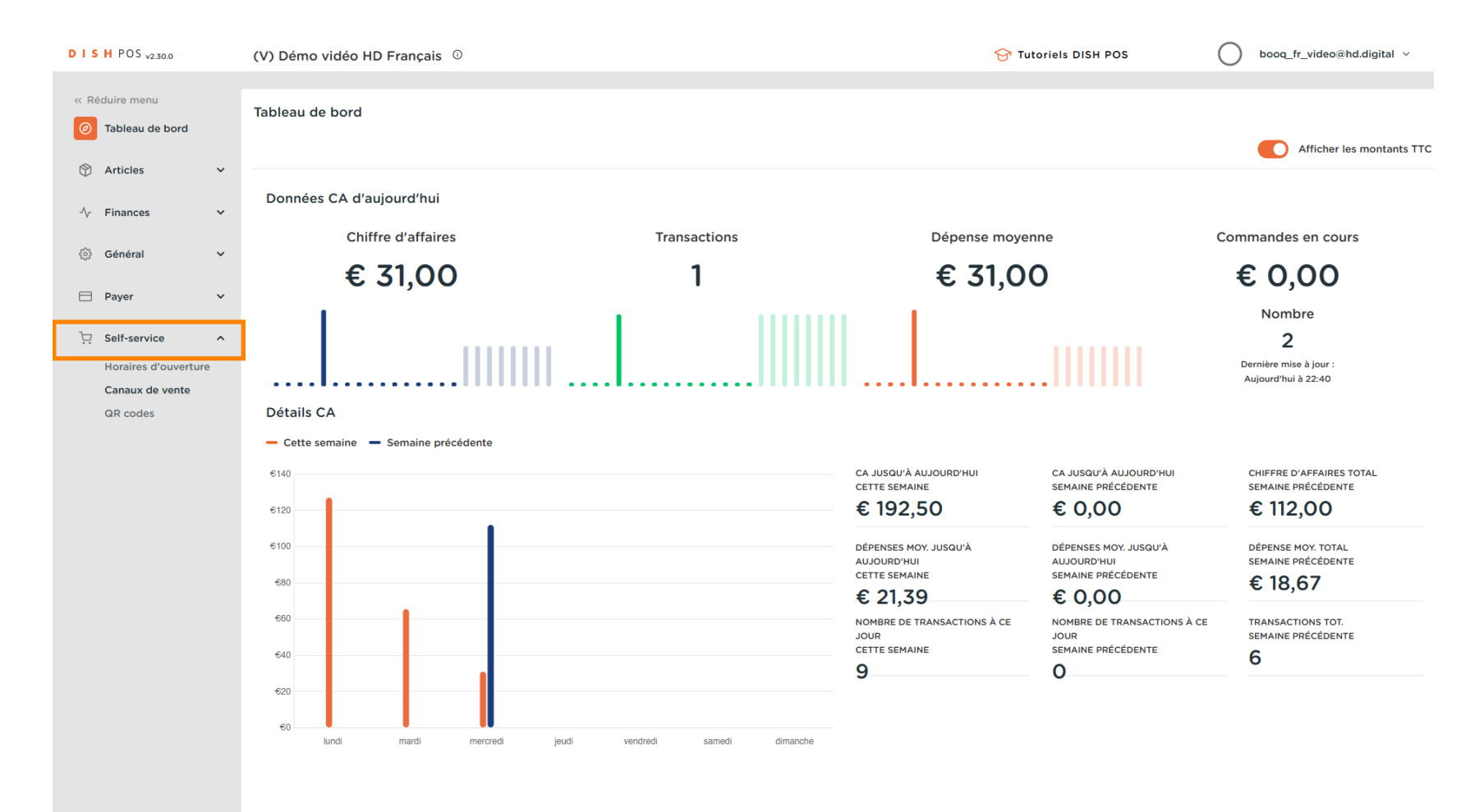

#### Cliquez sur Canaux de vente.

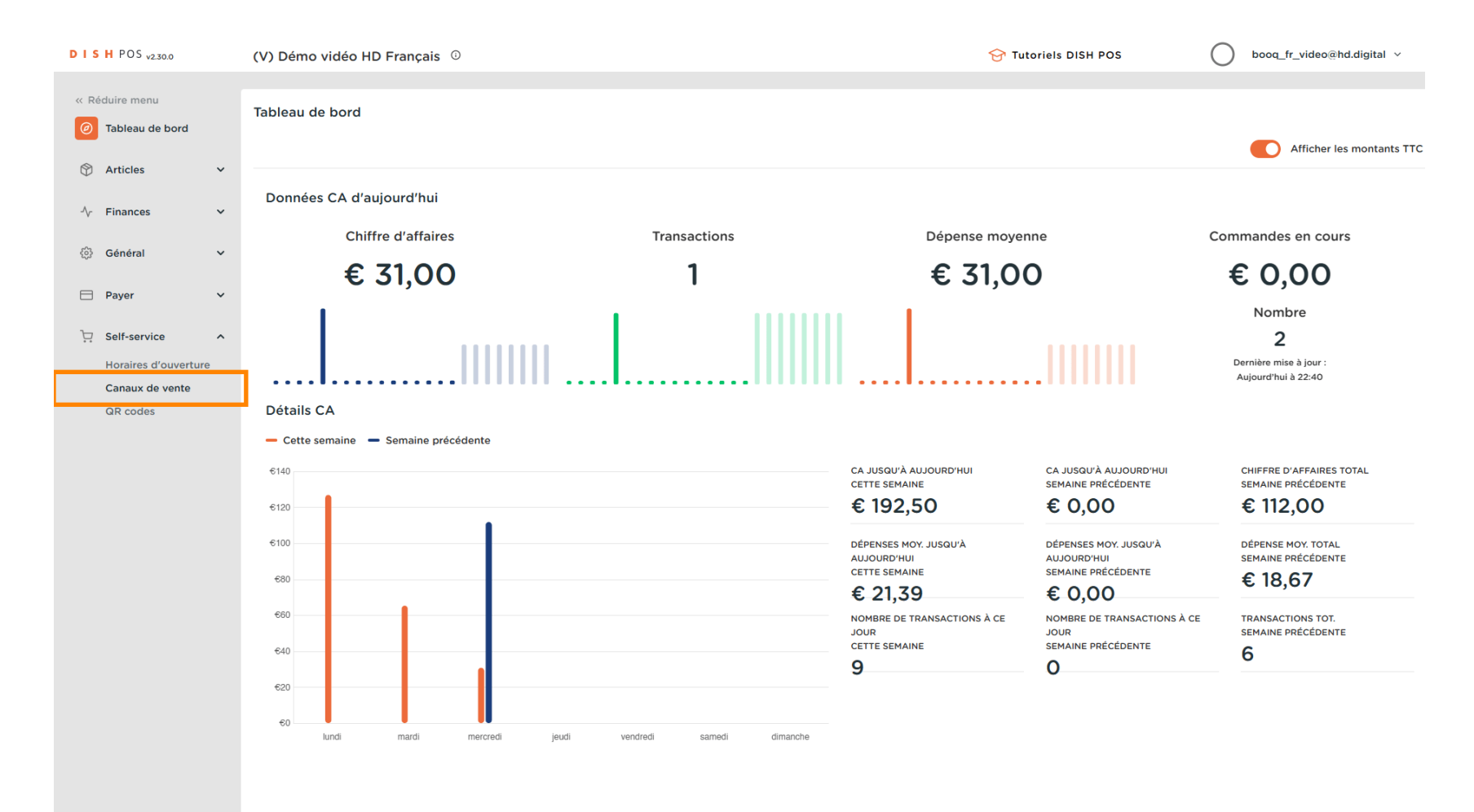

# Cliquez sur l'icône du stylo.

DISH

by METRO

| DISH POS                | S v2.30.0          |   | (V) Démo v     | vidéo HD Français 🛈                    |                        |                   | 😚 Tutoriels DISH POS | O bood                 | ą_fr_video@hd.digital ∨      |
|-------------------------|--------------------|---|----------------|----------------------------------------|------------------------|-------------------|----------------------|------------------------|------------------------------|
| « Réduire m<br>Ø Tablea | nenu<br>au de bord |   | Canaux de<br>Q | vente (2 canaux de vente)<br>Recherche |                        |                   |                      | :=                     | Afficher <b>50 v</b> données |
|                         | es                 | ~ |                | Nom 🗘                                  | Établissement 🗘        | Type 🗘            |                      | URL                    |                              |
|                         |                    |   | 0              | Démo Vidéo HD France                   | Démo vidéo HD Français | QR                |                      |                        |                              |
| १९३ Genera              | al                 | ~ | 0              | Kiosk Video France                     | Démo vidéo HD Français | Borne de commande | 9                    | https://france.booqclo | ud.com/kiosk/videohdfrkiosł  |
| Payer                   |                    | ~ |                |                                        |                        |                   |                      |                        |                              |
| Self-se                 | ervice             | ^ |                |                                        |                        |                   |                      |                        |                              |
| Horair                  | es d'ouverture     | e |                |                                        |                        |                   |                      |                        |                              |
| Canau                   | x de vente         |   |                |                                        |                        |                   |                      |                        |                              |
|                         |                    |   |                |                                        |                        |                   |                      |                        |                              |
|                         |                    |   |                |                                        | 1                      |                   |                      |                        |                              |

# Cliquez sur Apparence.

| DISHPOS <sub>v2.30.0</sub>          | Modifier QR             | Général                               |                        | FERMER 🛞    |
|-------------------------------------|-------------------------|---------------------------------------|------------------------|-------------|
|                                     | Général                 | Nom <sup>*</sup> Démo Vidéo HD France |                        |             |
| <ul> <li>Tableau de bord</li> </ul> | 🗹 Contenu               | Établissement                         |                        |             |
| 😚 Articles 🗸 🗸                      | Apparence               | Établissement                         | Démo vidéo HD Français |             |
| ∿r Finances ✓                       | \$ Pourboire            | Interaction client                    |                        |             |
| 🚯 Général 🗸 🗸                       | D Notice légale         | Autoriser un commentaire              | 0                      |             |
| 🖯 Payer 🗸 🗸                         | () Horaires d'ouverture | sur la commande                       |                        |             |
| 다. Self-service ^                   |                         | Réglages langue                       |                        |             |
| Horaires d'ouverture                |                         | Langues                               | Français, Néerlandais  |             |
| QR codes                            |                         | Langue par défaut*                    | Français V             |             |
|                                     |                         | Identification                        |                        |             |
|                                     |                         | ID                                    | 19                     |             |
|                                     |                         |                                       |                        |             |
|                                     |                         |                                       |                        |             |
|                                     |                         |                                       |                        |             |
|                                     |                         |                                       |                        |             |
|                                     |                         |                                       |                        |             |
|                                     |                         |                                       |                        |             |
|                                     |                         |                                       |                        |             |
|                                     |                         |                                       |                        |             |
|                                     |                         |                                       |                        | Sauvegarder |

by METRO

D

## Cliquez sur le champ de texte à côté de Nom\* pour modifier le nom.

| DISHPOS <sub>v2.30.0</sub>                          | Modifier QR             | Apparence                                                                                                    |          |  |
|-----------------------------------------------------|-------------------------|----------------------------------------------------------------------------------------------------|----------|--|
| « Réduire menu                                      | ති Général              | Nom <sup>a</sup> Démo Vidéo HD France                                                                                                    |          |  |
| <ul> <li>Tableau de bord</li> </ul>                 | 🖒 Contenu               | Couleurs                                                                                                    |          |  |
| 😚 Articles 🛛 🗸                                      | Apparence               | Couleur primaire                                                                                                    |          |  |
| √ Finances ✓                                        | \$ Pourboire            | Couleur secondaire                                                                                                    |          |  |
| <ul> <li>iiiiiiiiiiiiiiiiiiiiiiiiiiiiiiii</li></ul> | D Notice légale         | Aperçu par défaut des produits                                                                                                    |          |  |
| 🗖 Payer 🗸 🗸                                         | () Horaires d'ouverture | Aperçu par défaut des Grid view V                                                                                                    |          |  |
| Self-service ^                                      |                         | produks                                                                                                    |          |  |
| Canaux de vente                                     |                         | Logo                                                                                                    |          |  |
| GR codes                                            |                         | Logo<br>Seules les extensions.png, jpg, jpg, svg de 1MB maximum<br>sont prises en charge<br>Faltes glisser votre fichier ici ou parcourir        |          |  |
|                                                     |                         | Images                                                                                                    |          |  |
|                                                     |                         | Image d'accueil<br>Seules les extensions.png, jpg, jpg de 4 MB maximum sont<br>prises en charge<br>Faites glisser votre fichier ici ou parcourir |          |  |
|                                                     |                         | Image Succès Seules les extensions.png, jpg, jpeg de 4 MB maximum sont<br>prises en charge<br>Faites glisser votre fichier ici ou parcourir      |          |  |
|                                                     |                         | Sauv                                                                                                    | regarder |  |

by METRO

D

## Cliquez sur la couleur en surbrillance suivante pour modifier la couleur primaire.

| DISHPOS <sub>v2.30.0</sub>                                             | Modifier QR             | Apparence                                                                                                    |                             |  |
|------------------------------------------------------------------------|-------------------------|----------------------------------------------------------------------------------------------------|-----------------------------|--|
| « Réduire menu                                                         | (화 Général              | Nom <sup>®</sup> Démo Vidéo HD France                                                                                     |                             |  |
| Tableau de bord                                                        | Contenu                 | Couleurs                                                                                                    |                             |  |
| 😚 Articles 🗸 🗸                                                         | Apparence               | Couleur primaire                                                                                                    |                             |  |
| ∿r Finances ✓                                                          | \$ Pourboire            | Couleur secondaire                                                                                                    |                             |  |
| 🏟 Général 🗸 🗸                                                          | D Notice légale         | Aperçu par défaut des produits                                                                                            |                             |  |
| 🗖 Payer 🗸 🗸                                                            | () Horaires d'ouverture | Aperçu par défaut des Grid view 🗸                                                                                         |                             |  |
| Self-service     Horaires d'ouverture     Canaux de vente     QR codes |                         | Logo                                                                                                    |                             |  |
|                                                                        |                         | Seules les extensions .png, .jpg, .jpg, .svg o<br>sont prises en charge<br>Faites glisser votre fichier ici ou p          | le 1 MB maximum<br>arcourir |  |
|                                                                        |                         | Images                                                                                                    |                             |  |
|                                                                        |                         | Image d'accueil<br>Seules les extensions.png. jng. jneg de 4<br>prises en charge<br>Faites glisser votre fichier ici ou p | IB maximum sont<br>arcourir |  |
|                                                                        |                         | Image Succès<br>Seules les extensions .png. jpg. jpg de 4 h<br>prises en charge<br>Faites glisser votre fichier ici ou p  | IB maximum sont<br>arcourir |  |
|                                                                        |                         |                                                                                                    | Sauvegarder                 |  |

by METRO

D

## Choisissez votre préférence en cliquant sur la couleur.

| DISHPOS <sub>v2.30.0</sub>                                | Modifier QR            | Apparence                             |                                                                                                    | ermer 🛞 |
|-----------------------------------------------------------|------------------------|---------------------------------------|----------------------------------------------------------------------------------------------------|---------|
|                                                           | ô Général              | Nom <sup>*</sup> Démo Vidéo HD France | 3                                                                                                    |         |
| Tableau de bord                                           | Contenu                | Couleurs                              |                                                                                                    | - 1     |
| 🕅 Articles 🗸 🗸                                            | Apparence              | Couleur primaire                      | #e66837                                                                                                    |         |
| √ Finances ✓                                              | \$ Pourboire           | Couleur secondaire                    |                                                                                                    | - 1     |
| ۞ Général 🗸 🗸                                             | D Notice légale        | Aperçu par défaut des pro             | duits                                                                                                    |         |
| Payer Y                                                   | ( Horaires d'ouverture | Aperçu par défaut des<br>produits     | Grid view                                                                                                    |         |
| Self-service     Horaires d'ouverture     Canaux de vente |                        | Logo                                  |                                                                                                    | _       |
| QR codes                                                  |                        | Logo                                  | Seules les extensions. p.ng., j.p.g., j.p.g., svg de 1 MB maximum<br>sont prises en charge<br>Faites glisser votre fichier ici ou parcourir |         |
|                                                           |                        | Images                                |                                                                                                    |         |
|                                                           |                        | Image d'accueil                       | Seules les extensions png, jpg, jpg de 4 MB maximum sont<br>prises en charge<br>Faites glisser votre fichier ici ou parcourir               |         |
|                                                           |                        | Image Succès                          | Seules les extensions, png, jpg, jpg de 4 MB maximum sont<br>prises en charge<br>Faites glisser votre fichier ici ou parcourir              |         |
|                                                           |                        |                                       | Sauve                                                                                                    | garder  |

by METRO

D

## Cliquez sur la couleur en surbrillance suivante pour modifier la couleur secondaire.

| DISHPOS <sub>v2.30.0</sub>            | Modifier QR            | Apparence                                                                                                    |             |  |
|---------------------------------------|------------------------|----------------------------------------------------------------------------------------------------|-------------|--|
|                                       | ලි} Général            | Nom <sup>®</sup> Démo Vidéo HD France                                                                                                    |             |  |
| <ul> <li>Ø Tableau de bord</li> </ul> | Contenu                | Couleurs                                                                                                    |             |  |
| 🕆 Articles 🗸                          | Apparence              | Couleur primaire #e66837                                                                                                    |             |  |
| -√ Finances ✓                         | \$ Pourboire           | Couleur secondaire                                                                                                    |             |  |
| ③ Général 🗸 🗸                         | D Notice légale        | Aperçu par défaut des produits                                                                                                    |             |  |
| 🗖 Payer 🗸 🗸                           | ( Horaires d'ouverture | Aperçu par défaut des Grid view V                                                                                                    |             |  |
| Self-service                          |                        | produits                                                                                                    |             |  |
| Canaux de vente                       |                        | Logo                                                                                                    |             |  |
| QR codes                              |                        | Logo<br>Seules les extensions .png, jpg, jpg, .jvg de 1 MB maximum<br>sont prises en charge<br>Faites glisser votre fichier ici ou parcourir     |             |  |
|                                       |                        | Images                                                                                                    |             |  |
|                                       |                        | Image d'accueil<br>Seules les extensions.png, jpg, jpg de 4 MB maximum sont<br>prises en charge<br>Faites glisser votre fichier ici ou parcourir |             |  |
|                                       |                        | Image Succès<br>Seules les extensions .png, .jpg, .jpg de 4 MB maximum sont<br>prises en charge<br>Faites glisser votre fichier ici ou parcourir |             |  |
|                                       |                        |                                                                                                    | Sauvegarder |  |

by METRO

D

## Choisissez votre préférence en cliquant sur la couleur.

| DISH POS v2.30.0                                               | Modifier QR            | Apparence                            | FEF                                                                                                    | Amer 🛞 |
|----------------------------------------------------------------|------------------------|--------------------------------------|----------------------------------------------------------------------------------------------------|--------|
|                                                                | ැඩි Général            | Nom <sup>*</sup> Démo Vidéo HD Franc | e                                                                                                    |        |
| Tableau de bord                                                | 🗹 Contenu              | Couleurs                             |                                                                                                    | - I    |
| 🕅 Articles 🗸 🗸                                                 | Apparence              | Couleur primaire                     | #e66837                                                                                                    |        |
| √r Finances ✓                                                  | \$ Pourboire           | Couleur secondaire                   |                                                                                                    |        |
|                                                                | D Notice légale        | Aperçu par défaut des pro            | oduits                                                                                                    |        |
| 🗖 Payer 🗸 🗸                                                    | ( Horaires d'ouverture | Aperçu par défaut des<br>produits    | Grid view                                                                                                    |        |
| <ul> <li>Self-service</li> <li>Horaires d'ouverture</li> </ul> |                        |                                      |                                                                                                    |        |
| Canaux de vente                                                |                        | Logo                                 |                                                                                                    |        |
| QR codes                                                       |                        | Logo                                 | Seules les extensions ;png, jpg, jpeg, svg de 1 MB maximum<br>sont prises en charge<br>Faites glisser votre fichier ici ou parcourir |        |
|                                                                |                        | Images                               |                                                                                                    |        |
|                                                                |                        | Image d'accueil                      | Seules les extensions .p.ng. j.peg de 4 MB maximum sont<br>prises en charge<br>Faites glisser votre fichier ici ou parcourir         |        |
|                                                                |                        | Image Succès                         | Seules les extensions .pngjpgjpg de 4 MB maximum sont<br>prises en charge<br>Faites glisser votre fichier ici ou parcourir           |        |
|                                                                |                        |                                      | Sauveg                                                                                                    | arder  |

by METRO

D

## Cliquez sur Grid view pour modifier la vue d'ensemble du produit par défaut.

| DISHPOS <sub>v2.30.0</sub>                                               | Modifier QR             | Apparence                                                                                                    | FERMER 🛞   |
|--------------------------------------------------------------------------|-------------------------|----------------------------------------------------------------------------------------------------|------------|
|                                                                          | ② Général               | Nom <sup>*</sup> Démo Vidéo HD France                                                                                                    |            |
| Tableau de bord                                                          | Contenu                 | Couleurs                                                                                                    |            |
| Articles                                                                 | Apparence               | Couleur primaire #e66837                                                                                                    |            |
| -\∕r Finances ✓                                                          | \$ Pourboire            | Couleur secondaire #ffca63                                                                                                    |            |
| <ul> <li>iiiiiiiiiiiiiiiiiiiiiiiiiiiiiiii</li></ul>                      | D Notice légale         | Aperçu par défaut des produits                                                                                                    |            |
| 🗖 Payer 🗸 🗸                                                              | () Horaires d'ouverture | Aperçu par défaut des Grid view                                                                                                    |            |
| Image: Self-service     ^       Horaires d'ouverture     Canaux de vente |                         | Logo                                                                                                    |            |
| QR codes                                                                 |                         | Logo<br>Seules les extensions.png, jpg, jpgg, svg de 1MB maximum<br>sont prises en charge<br>Faites glisser votre fichier ici ou parcourir          |            |
|                                                                          |                         | Images                                                                                                    |            |
|                                                                          |                         | Image d'accueil<br>Seules les extensions .png, .jpg, .jpg de 4 MB maximum sont<br>prises en charge<br>Faites glisser votre fichier ici ou parcourir |            |
|                                                                          |                         | Image Succès<br>Seules les extensionspng, jpg, jpg de 4 MB maximum sont<br>prises en charge<br>Faites glisser votre fichier ici ou parcourir        |            |
|                                                                          |                         |                                                                                                    | auvegarder |

by METRO

D

## Choisissez entre la Grid view et la List view en cliquant dessus.

| DISHPOS <sub>v2.30.0</sub> | Modifier QR            | Apparence                                                                                                    | FERMER 🚫    |
|----------------------------|------------------------|----------------------------------------------------------------------------------------------------|-------------|
|                            | {호} Général            | Nom* Démo Vidéo HD France                                                                                                    |             |
| Tableau de bord            | 🗹 Contenu              | Couleurs                                                                                                    |             |
| 🕅 Articles 🗸 🗸             | Apparence              | Couleur primaire #e66837                                                                                                    |             |
| √ Finances ✓               | \$ Pourboire           | Couleur secondaire #ffca63                                                                                                    |             |
| Général     Y              | D Notice légale        | Aperçu par défaut des produits                                                                                                    |             |
| Payer V                    | ( Horaires d'ouverture | Aperçu par défaut des Grid view                                                                                                    |             |
| Horaires d'ouverture       |                        | List view                                                                                                    |             |
| QR codes                   |                        | Logo<br>Seules les extensions.,png.,jpg.,svg de 1 MB maximum<br>sont prises en charge<br>Faites glisser votre fichier ici ou parcourir          |             |
|                            |                        | Images                                                                                                    |             |
|                            |                        | Image d'accueil<br>Seules les extensions.png.jpg, jpg de 4 MB maximum sont<br>prises en charge<br>Faites glisser votre fichier ici ou parcourir |             |
|                            |                        | Image Succès<br>Seules les extensions .pngjpg, .jpg de 4 MB maximum sont<br>prises en charge<br>Faites glisser votre fichier icl ou parcourir   |             |
|                            |                        |                                                                                                    | Sauvegarder |

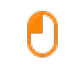

D

DISH

by METRO

# Cliquez sur parcourir pour sélectionner un logo dans vos fichiers et le télécharger. Remarque: la taille du fichier ne peut pas dépasser 1 MB.

| DISHPOS <sub>V230.0</sub> Modifier QR |                         | Apparence                             |                                                                                                    |
|---------------------------------------|-------------------------|---------------------------------------|----------------------------------------------------------------------------------------------------|
|                                       | දිවූ Général            | Nom <sup>*</sup> Démo Vidéo HD France | a                                                                                                    |
| <ul> <li>Tableau de bord</li> </ul>   | 🗹 Contenu               | Couleurs                              |                                                                                                    |
| 🕅 Articles 🗸 🗸                        | Apparence               | Couleur primaire                      | #e66837                                                                                                    |
| √ Finances ✓                          | \$ Pourboire            | Couleur secondaire                    | #ffca63                                                                                                    |
| 🔅 Général 🗸 🗸                         | D Notice légale         | Aperçu par défaut des pro             | duits                                                                                                    |
| 🗖 Payer 🗸 🗸                           | () Horaires d'ouverture | Aperçu par défaut des                 | Grid view V                                                                                                    |
| Gelf-service                          |                         | product                               |                                                                                                    |
| Canaux de vente                       |                         | Logo                                  |                                                                                                    |
| GR codes                              |                         | Logo                                  | Seules les extensions .png, .jpg, .svg de 1 MB maximum                                                                           |
|                                       |                         |                                       | sont prises en charge<br>Faites glisser votre fichier ici c <mark>u parcourir</mark>                                             |
|                                       |                         | Images                                |                                                                                                    |
|                                       |                         | Image d'accueil                       | <u><u></u></u>                                                                                                    |
|                                       |                         |                                       | Seules les extensions prog. jog, jog de 4 MB maximum sont<br>prises en charge                                                    |
|                                       |                         |                                       |                                                                                                    |
|                                       |                         | Image Succès                          |                                                                                                    |
|                                       |                         |                                       | Seules les extensions and, phy, peg de 4 He instantion son<br>pristes en charge<br>Faites glisser votre fichler ici ou parcourir |
|                                       |                         |                                       |                                                                                                    |
|                                       |                         |                                       | Sauvegarder                                                                                                    |

O

D

DISH

by METRO

#### Cliquez sur parcourir pour sélectionner une image de bienvenue dans vos fichiers et la télécharger. Remarque: la taille du fichier ne peut pas dépasser 4 MB.

| DISH POS v2.30.0                             | Modifier QR            | Apparence                            |                                                                                                    | FERMER 🚫    |
|----------------------------------------------|------------------------|--------------------------------------|----------------------------------------------------------------------------------------------------|-------------|
|                                              | ழි} Général            | Nom <sup>*</sup> Démo Vidéo HD Franc | ce                                                                                                    |             |
| <ul> <li>Tableau de bord</li> </ul>          | 🖒 Contenu              |                                      |                                                                                                    |             |
| 🕅 Articles 🗸 🗸                               | Apparence              | Logo                                 |                                                                                                    |             |
| √ Finances ✓                                 | \$ Pourboire           | Logo                                 | Seules les extensions.png, .jpg, .jpeg, .svg de 1 MB maximum                                                                |             |
| 绞} Général ✓                                 | D Notice légale        |                                      | sont prises en charge<br>Faites glisser votre fichier ici ou parcourir                                                      |             |
| 🗖 Payer 🗸 🗸                                  | ( Horaires d'ouverture | Images                               |                                                                                                    |             |
| Horaires d'ouverture         Canaux de vente |                        | Image d'accueil                      | Seules les extensions and, log, log de 4 MB maximum sont                                                                    |             |
| QR codes                                     |                        |                                      | Faites glisser votre fichier ici c <mark>i parcourir</mark>                                                                 |             |
|                                              |                        | Image Succès                         | Seules les extensions .png, .jpg de 4 MB maximum sont<br>prises en charge<br>Faites glisser votre fichier ici ou parcourir  |             |
|                                              |                        | Image erreur                         | Seules les extensions .pngjpgjpeg de 4 MB maximum sont<br>prises en charge<br>Faites glisser votre fichier ici ou parcourir |             |
|                                              |                        | Image Fermé                          | Seules les extensions .pngjpgjpg de 4 MB maximum sont<br>prises en charge<br>Faites glisser votre fichier ici ou parcourir  |             |
|                                              |                        |                                      |                                                                                                    | Sauvegarder |

D

DISH

by METRO

#### Cliquez sur parcourir pour sélectionner une image de réussite dans vos fichiers et la télécharger. Remarque: la taille du fichier ne peut pas dépasser 4 MB.

| DISH POS v2.30.0                                                       | Modifier QR            | Apparence                            | FERMER 🛞                                                                                                    |             |
|------------------------------------------------------------------------|------------------------|--------------------------------------|----------------------------------------------------------------------------------------------------|-------------|
|                                                                        | ලි} Général            | Nom <sup>*</sup> Démo Vidéo HD Franc | e                                                                                                    |             |
| <ul> <li>Tableau de bord</li> <li>Acticion</li> </ul>                  | 🖒 Contenu              | Logo                                 |                                                                                                    |             |
| Articles                                                               | Apparence              | Logo                                 |                                                                                                    |             |
| -∿ Finances ✓                                                          | \$ Pourboire           |                                      | Seules les extensions .png., jpg., jpg., svg de 1 MB maximum                                                                           |             |
| છે Général 🗸 🗸                                                         | D Notice légale        |                                      | Faites glisser votre fichler ici ou parcourir                                                                                          |             |
| Payer 🗸                                                                | ( Horaires d'ouverture | Images                               |                                                                                                    |             |
| Self-service     Horaires d'ouverture     Canaux de vente     QR codes |                        | Image d'accueil                      | Seules les extensions .pngjpg de 4 MB maximum sont<br>prises en charge<br>Faites glisser votre fichier ici ou parcourir                |             |
|                                                                        |                        | Image Succès                         | Seules les extensionspngjpg.jpeg de 4 MB maximum sont<br>prises en charge<br>Faites glisser votre fichier ici <mark>o parcourir</mark> |             |
|                                                                        |                        | Image erreur                         | Seules les extensions .png, .jpg, .jpg de 4 MB maximum sont<br>prises en charge<br>Faites glisser votre fichier ici ou pàrcourir       |             |
|                                                                        |                        | Image Fermé                          | Seules les extensions .png, .jpg, .jpg de 4 MB maximum sont<br>prises en charge<br>Faites glisser votre fichier ici ou parcourir       |             |
|                                                                        |                        |                                      |                                                                                                    | Sauvegarder |

#### Cliquez sur parcourir pour sélectionner une image d'erreur dans vos fichiers et téléchargez-la. Remarque: la taille du fichier ne peut pas dépasser 4 MB.

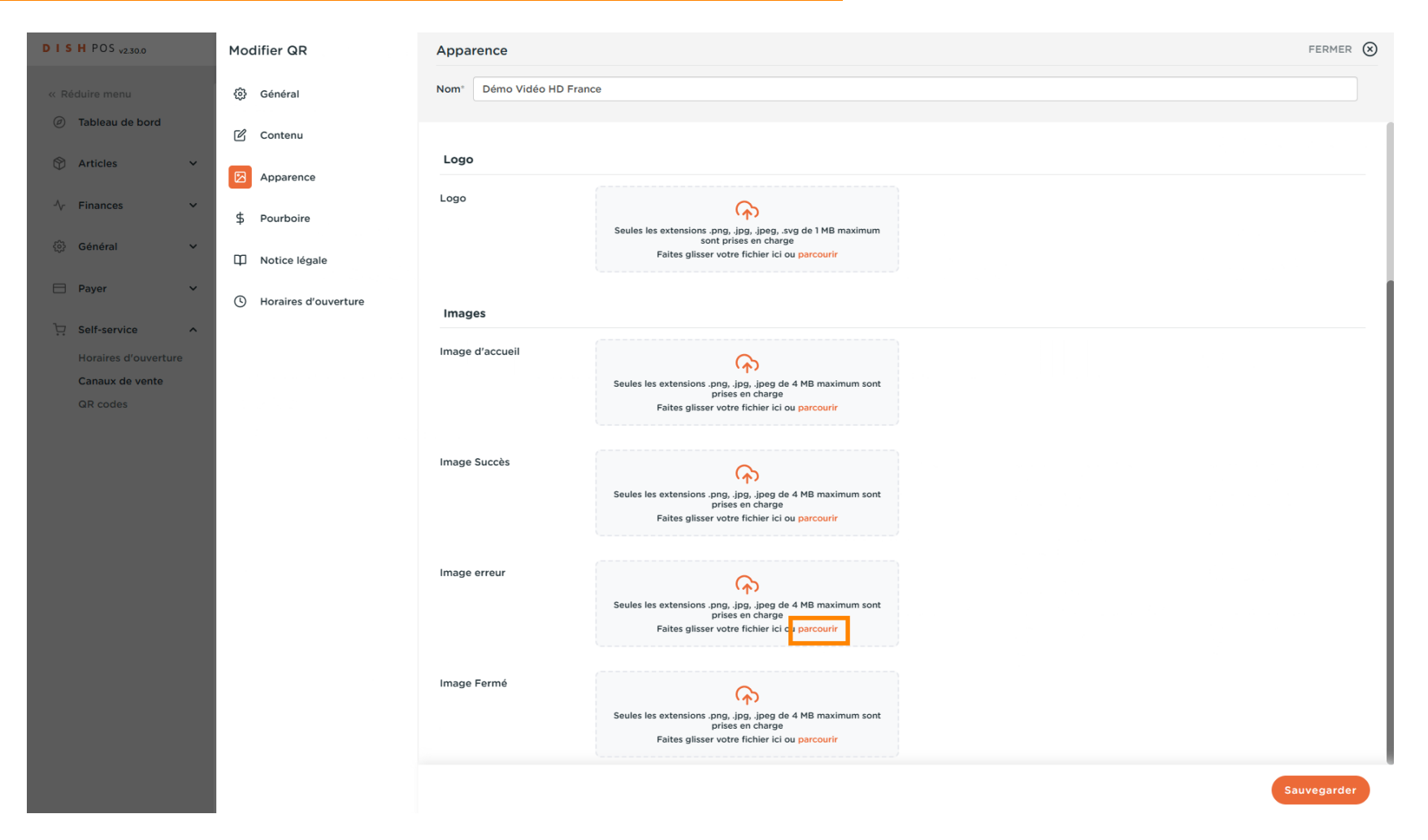

#### Cliquez sur Sauvegarder.

DISH

by METRO

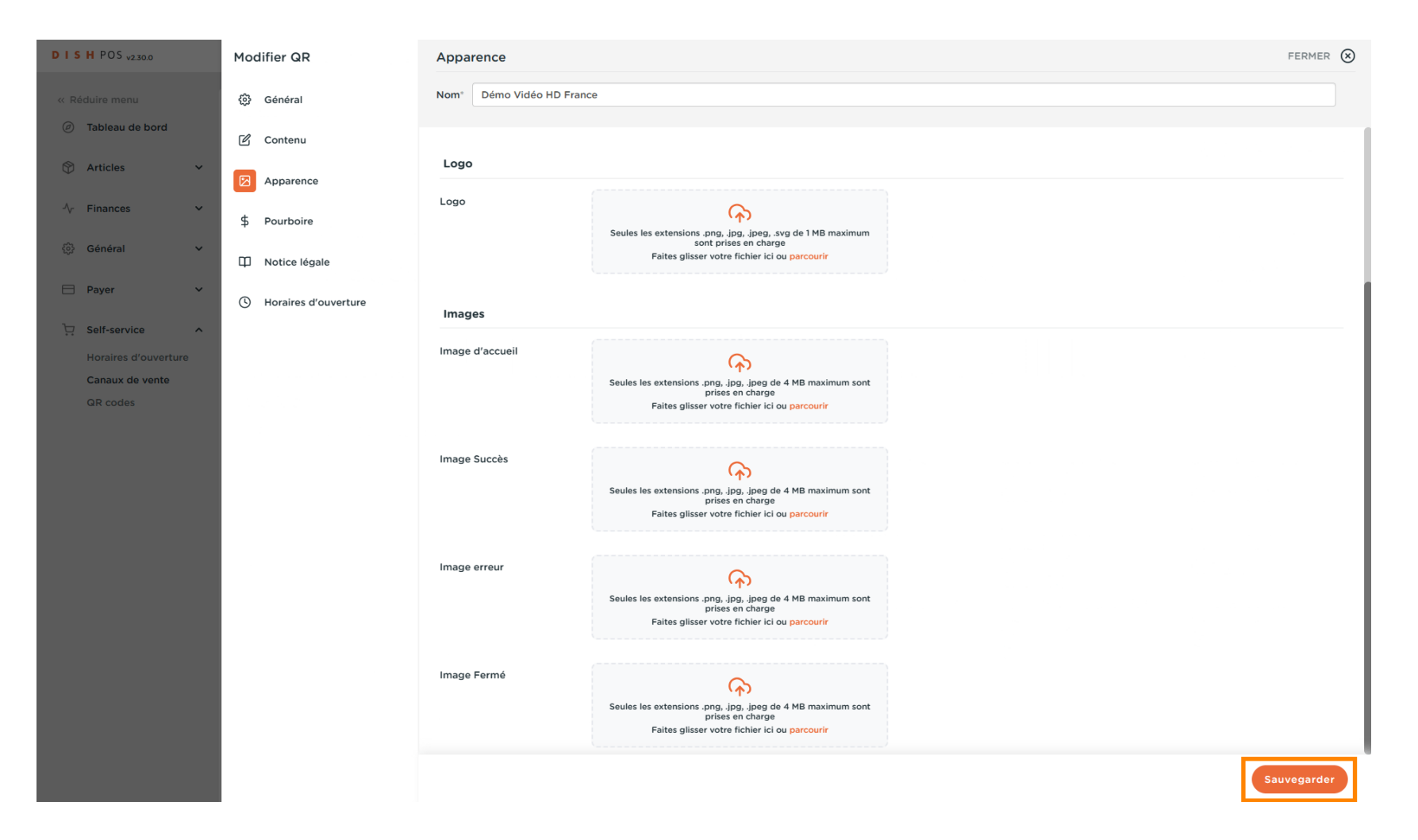

# C'est ça. Vous avez terminé.

| D I S H POS v2.30.0                                       |   | (V) Démo  | vidéo HD Français 🛈                    |                        | 😚 Tutoriels DISH POS | booq_fr_video@hd.digital v                       |
|-----------------------------------------------------------|---|-----------|----------------------------------------|------------------------|----------------------|--------------------------------------------------|
| <ul> <li>Réduire menu</li> <li>Tableau de bord</li> </ul> |   | Canaux de | vente (2 canaux de vente)<br>Recherche |                        |                      | i⊒ Afficher <b>50 ∨</b> données                  |
| Articles                                                  | ~ | 4         | Nom \$                                 | Établissement 🗘        | Туре 🗘               | URL                                              |
| -\∕r Finances                                             | ř | R         | Démo Vidéo HD France                   | Démo vidéo HD Francais | QR                   |                                                  |
| රිූා Général                                              | ~ | 1         | Kiosk Video France                     | Démo vidéo HD Français | Borne de commande    | https://france.boogcloud.com/kiosk/videohdfrkios |
| Payer                                                     | ~ |           |                                        |                        |                      |                                                  |
| Self-service                                              | ^ |           |                                        |                        |                      |                                                  |
| Horaires d'ouverture                                      |   |           |                                        |                        |                      |                                                  |
| Canaux de vente                                           |   |           |                                        |                        |                      |                                                  |
|                                                           |   |           |                                        |                        |                      |                                                  |

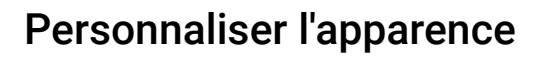

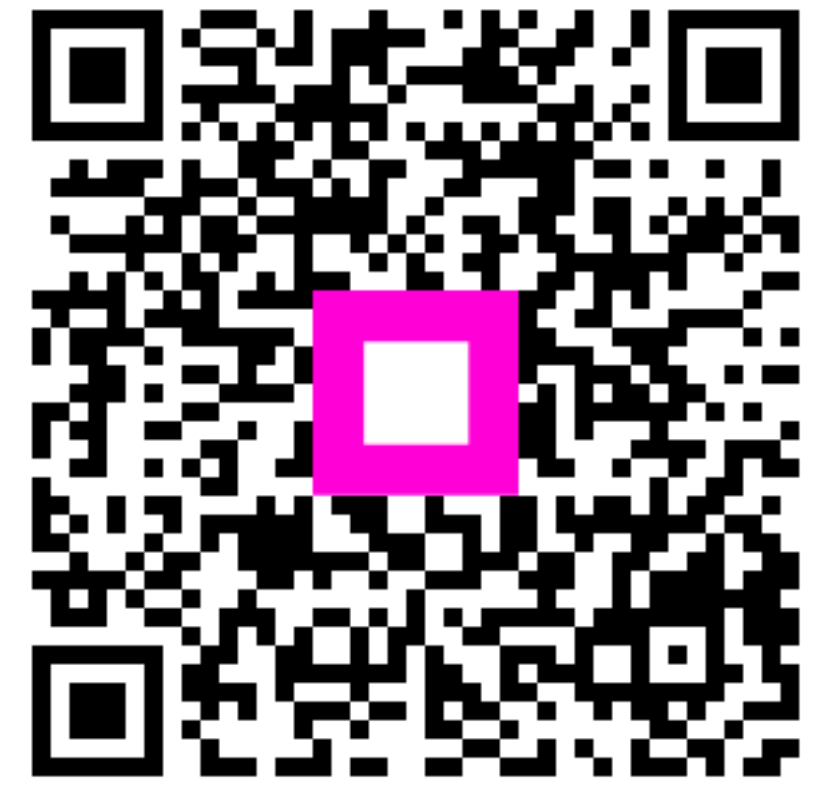

Scannez pour accéder au lecteur interactif